## MINISTERIO DE LA MUJER Y POBLACIONES VULNERABLES

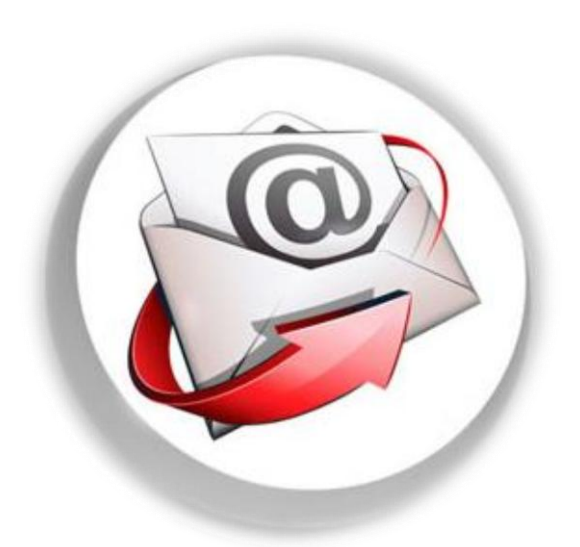

# SISTEMA DE ENVIOS

### MANUAL DE IMPORTAR Y EXPORTAR EXCEL

Para poder importar y exportar diferentes documentos al sistema, debemos seguir los siguientes pasos, en la última hoja podremos observar un cuadro donde se encuentran los códigos y el nombre del tipo de documentos a ingresar.

#### **IMPORTAR EXCEL**

1. Llenar el Excel "", el cual nos brinda el AREA DE DESARROLLO, no modificar la cabecera del Excel, ya que al modificarlo no se podrá importar al SISTEMA.

| A        | В         | С         | D        | E                | F                             | G                                     | Н            |              | J      | K                   | L              | М              | N           | 0        |
|----------|-----------|-----------|----------|------------------|-------------------------------|---------------------------------------|--------------|--------------|--------|---------------------|----------------|----------------|-------------|----------|
| nid_item | nid_ficha | nid_sobre | nid_tipo | txt_destinatario | txt_institucion               | txt_direccion                         | num_subtotal | flg_tipo_doc | num_co | txt_nro_doc         | flg_devolucion | txt_devolucion | fec_retorno | nid_anio |
| 1        |           | 1         | 14       | Juan Perez       | Gerencia Regional de Amazonas | Jr.Ortiz Arrieta № 1250 - Chachapoyas |              |              | SI     | 008-2013-MIMP-DGTEG |                |                |             | 2013     |

 Después de haber ingresado todos los datos en el Excel, ingresamos al SISTEMA DE ENVIOS, y crearemos una nueva solicitud, adicionamos una nueva ficha y le damos clic al botón "CARGA"

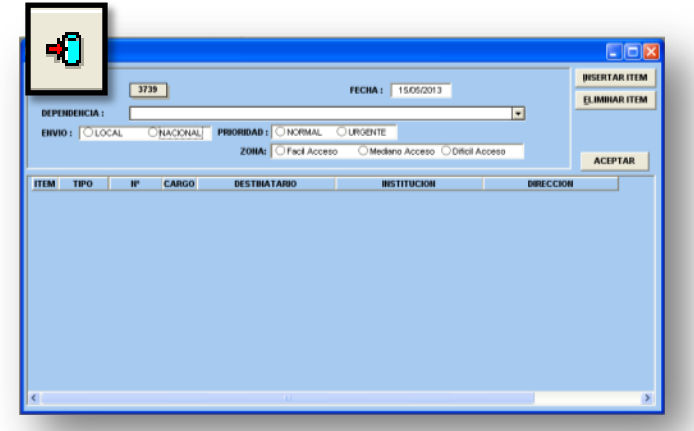

3. Al darle clic al botón "CARGA" nos mostrara el directorio donde buscaremos nuestro documento lo seleccionamos y de damos clic al botón abrir.

| * SOLICITUD : 3739 | נ              | FECHA :                                                                        | 15/05/2013 |                                                             | IMINAR ITEM |
|--------------------|----------------|--------------------------------------------------------------------------------|------------|-------------------------------------------------------------|-------------|
| INVIO: OLOCAL OI   | CARGO          | File  were Escelario  documentos  C  sitos de red  wos  autors strater - powre |            | ayores - MINP<br>ería<br>ería - original<br>ería - original | CEPTAR      |
|                    | Nombr<br>Tipa: | e. DOCUMENTO PARA IMPO                                                         | RTAR       | Abri<br>Cancelar                                            |             |
|                    |                |                                                                                |            |                                                             | 3           |

4. Y nos mostrara los datos que se ingreso en el Excel, le damos clic al botón "GUARDAR".

| N" S<br>DEP<br>Env | OLICITUD :<br>ENDENCIA :<br>IO : OLO | 3744       | NACIONA | PRIORIDAD : ONORMAL<br>ZONA: OFaci Acces | FECHA: 15/05/2013<br>OURCENTE<br>0 OMediano Acceso Obifici A |                                     | R ITEM |
|--------------------|--------------------------------------|------------|---------|------------------------------------------|--------------------------------------------------------------|-------------------------------------|--------|
| ITEM               | TIPO                                 | IP.        | CARGO   | DESTINATABIO                             | INSTITUCION                                                  | DIRECCION                           | ~      |
| 1                  | Officio Mil                          | 008-2013-M | SI      | Silvio Torres castro                     | Gerencia Regional de Amazonas                                | Jr.Ortiz Arrieta Nº 1250 - Chachap  |        |
| 2                  | Oficio ML ·                          | 008-2013-M | SI      | Hernán Molina Trujilo                    | Gerencia Regional de Ancash                                  | Camp. Vichay s/h Huaraz             |        |
| 3                  | Oficio ML -                          | 008-2013-M | SI      | ing. Johnny Oscar Angulo Rios            | Gerencia Regional de Apurimac                                | Jr. Puno Nº 107                     |        |
| 4                  | Oficio Mi, 👻                         | 008-2013-M | SI      | Dr. Jorge Luis Aguiler Gallegos          | Gerencia Regional de Arequipa                                | Av. Unión 200 Urb. César Vallejo -  |        |
| 5                  | Oficio Mi                            | 008-2013-M | SI      | Jorge Montes Vara                        | Gerencia Regional de Ayacucho                                | Jr. Callao Nº 122 - Huamanga        |        |
| 6                  | Oficio Mi. 👻                         | 008-2013-M | SI      | Lelio Antonio Saénz Vargas               | Gerencia Regional de Cajamarca                               | Jr. Sta. Teresa Journet Nº 351 - Ur |        |
| 7                  | Oficio Mi, 💌                         | 008-2013-M | SI      | Marco Palomino Peña                      | Gerencia Regional de Callao                                  | Av. Emer Faucett Nº 3970            |        |
| 8                  | Oficio Mi, 💌                         | 008-2013-M | SI      | Roberto Zegarra Alfaro                   | Gerencia Regional de Cusco                                   | Av. Tomasa Tito Condemayta s.h -    |        |
| 9                  | Oficio Mi, 👻                         | 008-2013-M | SI      | Miguel Angel Garcia Ranos                | Gerencia Regional de Huancavelica                            | Jr. Torre Tagle N* 336              |        |
| 10                 | Oficio Mi. 👻                         | 008-2013-M | SI      | Fernan Panduro Panduro                   | Gerencia Regional de Huánuco                                 | Calle Calicanto Nº 145 - Amarilis   |        |
| 11                 | Oficio Mi, 💌                         | 008-2013-M | SI      | Mario López Saldaña                      | Gerencia Regional de Ica                                     | Av. Cutervo Nº 920                  | Г      |
| 12                 | Oficio Mi, 💌                         | 008-2013-M | SI      | Henry Fernando López Cantorin            | Gerencia Regional de Junín                                   | Jr. Loreto Nº 363 C.Civico - Huence |        |
|                    |                                      |            |         |                                          |                                                              |                                     |        |

5. Y para verificar que se encuentra en el SISTEMA le damos clic al botón "LISTAR" y podremos observar que nuestra solicitud se guardo correctamente.

| ANO : DEPENDENCIA :                   |            |           |           | Busca | •     |       |
|---------------------------------------|------------|-----------|-----------|-------|-------|-------|
| DEPENDENCIA                           | FECHA      | MODALIDAD | PRIORIDAD |       | FICHA | ^     |
| DIRECCION DE PERSONAS ADULTAS MAYORES | 15/05/2013 | NACIONAL  | NORMAL    |       | 3746  |       |
| DIRECCION DE PERSONAS ADULTAS MAYORES | 08/05/2013 |           |           |       | 3648  | - 3   |
| DIRECCION DE PERSONAS ADULTAS MAYORES | 08/05/2013 |           |           | Ok    | 3646  |       |
| DIRECCION DE PERSONAS ADULTAS MAYORES | 08/05/2013 |           |           |       | 3644  |       |
| DIRECCION DE PERSONAS ADULTAS MAYORES | 07/05/2013 |           |           | Ok    | 3572  |       |
| DIRECCION DE PERSONAS ADULTAS MAYORES | 06/05/2013 | NACIONAL  | NORMAL    |       | 3424  |       |
| DIRECCION DE PERSONAS ADULTAS MAYORES | 06/05/2013 | LOCAL     | URGENTE   | Ok    | 3423  |       |
| DIRECCION DE PERSONAS ADULTAS MAYORES | 02/05/2013 | NACIONAL  | NORMAL    | Ok    | 3353  |       |
| DIRECCION DE PERSONAS ADULTAS MAYORES | 23/04/2013 | LOCAL     | URGENTE   | Ok    | 3049  |       |
| DIRECCION DE PERSONAS ADULTAS MAYORES | 22/04/2013 | NACIONAL  | URGENTE   | Ok    | 2945  |       |
| DIRECCION DE PERSONAS ADULTAS MAYORES | 22/04/2013 | LOCAL     | URGENTE   | Ok    | 2938  |       |
| DIRECCION DE PERSONAS ADULTAS MAYORES | 17/04/2013 | NACIONAL  | URGENTE   | Ok    | 2834  |       |
| DIRECCION DE PERSONAS ADULTAS MAYORES | 17/04/2013 | LOCAL     | URGENTE   | Ok    | 2833  |       |
| DIRECCION DE PERSONAS ADULTAS MAYORES | 16/04/2013 | LOCAL     | URGENTE   | Ok    | 2760  |       |
| DIRECCION DE PERSONAS ADULTAS MAYORES | 16/04/2013 | NACIONAL  | URGENTE   | Ok    | 2758  | 10.00 |

#### **EXPORTAR EXCEL**

#### Antes de exportar una solicitud, debemos crear la carpeta "CARGA" en C:

1. Ingresamos al SISTEMA DE ENVIOS, y crearemos una nueva solicitud, damos clic al botón "LISTAR", seleccionamos la solicitud que se va a exportar y le damos doble clic.

| NNO:                  | •             | DEPENDENCIA : |            |           |           | Busca | r     |   |
|-----------------------|---------------|---------------|------------|-----------|-----------|-------|-------|---|
|                       | DEPENDE       | NCIA          | FECHA      | MODALIDAD | PRIORIDAD |       | FICHA | ^ |
| <b>NRECCION DE PE</b> | RSONAS ADULTA | AS MAYORES    | 15/05/2013 | NACIONAL  | NORMAL    |       | 3746  |   |
| <b>MRECCION DE PE</b> | RSONAS ADULTA | AS MAYORES    | 08/05/2013 |           |           |       | 3648  |   |
| <b>IRECCION DE PE</b> | RSONAS ADULTA | AS MAYORES    | 08/05/2013 |           |           | Ok    | 3646  |   |
| <b>WRECCION DE PE</b> | RSONAS ADULTA | AS MAYORES    | 08/05/2013 |           |           |       | 3644  |   |
| <b>NRECCION DE PE</b> | RSONAS ADULTA | AS MAYORES    | 07/05/2013 |           |           | Ok    | 3572  |   |
| <b>XRECCION DE PE</b> | RSONAS ADULTA | AS MAYORES    | 06/05/2013 | NACIONAL  | NORMAL    |       | 3424  |   |
| <b>WRECCION DE PE</b> | RSONAS ADULTA | AS MAYORES    | 06/05/2013 | LOCAL     | URGENTE   | Ok    | 3423  |   |
| IRECCION DE PE        | RSONAS ADULTA | AS MAYORES    | 02/05/2013 | NACIONAL  | NORMAL    | Ok    | 3353  |   |
| <b>WRECCION DE PE</b> | RSONAS ADULTA | AS MAYORES    | 23/04/2013 | LOCAL     | URGENTE   | Ok    | 3049  |   |
| <b>NRECCION DE PE</b> | RSONAS ADULTA | AS MAYORES    | 22/04/2013 | NACIONAL  | URGENTE   | Ok    | 2945  |   |
| <b>IRECCION DE PE</b> | RSONAS ADULTA | AS MAYORES    | 22/04/2013 | LOCAL     | URGENTE   | Ok    | 2938  |   |
| <b>WRECCION DE PE</b> | RSONAS ADULTA | AS MAYORES    | 17/04/2013 | NACIONAL  | URGENTE   | Ok    | 2834  |   |
| <b>NRECCION DE PE</b> | RSONAS ADULTA | AS MAYORES    | 17/04/2013 | LOCAL     | URGENTE   | Ok    | 2833  |   |
| <b>WRECCION DE PE</b> | RSONAS ADULTA | AS MAYORES    | 16/04/2013 | LOCAL     | URGENTE   | Ok    | 2760  |   |
| <b>WRECCION DE PE</b> | RSONAS ADULTA | AS MAYORES    | 16/04/2013 | NACIONAL  | URGENTE   | Ok    | 2758  | - |

2. Nos mostrara los documentos que se encuentran adjuntos a la solicitud seleccionada.

| ENV   | IOS MIMP                 |             |       |                                 |                                   |                           |             |                  |
|-------|--------------------------|-------------|-------|---------------------------------|-----------------------------------|---------------------------|-------------|------------------|
| N° SA | DLICITUD :<br>INDENCIA : | 3744        | 1     |                                 | FECHA: 15/05/2013                 |                           | INSERTAL    | R ITEM<br>R ITEM |
| ENVI  | 0: OLO                   | CAL O       |       | PRIORIDAD : ONORMAL             | OURGENTE                          |                           |             |                  |
|       |                          |             |       | ZONA: OFacil Access             | o O Mediano Acceso O Difícil A    | Acceso                    | ACEPT       | AP               |
| ITEM  | TIPO                     |             | CARGO | DESTINATABIO                    | BISTITUCION                       | DIRECCION                 |             |                  |
| 1     | Officio NA               | 008-2013-MM | SI    | Silvio Torres castro            | Gerencia Regional de Amazonas     | Jr.Ortiz Arrieta Nº 1250  | - Chechep   | гÏ               |
| z     | Oficio Mu 💌              | 008-2013-MM | SI    | Hernán Molina Trujillo          | Gerencia Regional de Ancash       | Camp. Vichay s/h Huara    | z           | 22               |
| 3     | Oficio M. 💌              | 008-2013-MM | SI    | ng. Johnny Oscar Angulo Rios    | Gerencia Regional de Apurimac     | Jr. Puno Nº 107           |             |                  |
| 4     | Oficio M. 👻              | 008-2013-MM | SI    | Dr. Jorge Luis Aguiler Gallegos | Cerencia Regional de Arequipa     | Av. Unión 200 Urb. Cés    | arVallejo-  |                  |
| 5     | Oficio M. 👻              | 008-2013-MM | SI    | Jorge Montes Vara               | Gerencia Regional de Ayacucho     | Jr. Callao Nº 122 - Huan  | anga        |                  |
| 6     | Oficio M. 💌              | 008-2013-MM | SI    | Lelio Antonio Saénz Vargas      | Gerencia Regional de Cajamarca    | Jr. Sta. Teresa Journet I | Nº 351 - Ur |                  |
| - 7   | Oficio Mi, 💌             | 008-2013-MM | SI    | Marco Palomino Peña             | Gerencia Regional de Callao       | Av. Elmer Faucett Nº 39   | 70          |                  |
| 8     | Oficio M. 💌              | 008-2013-MN | SI    | Roberto Zegarra Alfaro          | Gerencia Regional de Cusco        | Av. Tomasa Tito Conder    | nayta sih - |                  |
| 9     | Oficio M. 👻              | 008-2013-MN | SI    | Miguel Angel Garcia Ramos       | Gerencia Regional de Huancavelica | Jr. Torre Tagle N* 336    |             |                  |
| 10    | Oficio M. 👻              | 008-2013-MN | SI    | Fernan Panduro Panduro          | Gerencia Regional de Huánuco      | Calle Calicanto Nº 145 -  | Amarilis    |                  |
| 11    | Oficio M. 💌              | 008-2013-MM | SI    | Mario López Saldaña             | Gerencia Regional de Ica          | Av. Cutervo Nº 920        |             |                  |
| 12    | Oficio M. 👻              | 008-2013-MM | SI    | Henry Fernando López Cantorin   | Gerencia Regional de Junín        | Jr. Loreto Nº 363 C.Civia | co - Huanci |                  |
| 13    | Oficio Mi, 💌             | 008-2013-MN | SI    | Juan Francisco Cardoso Romero   | Gerencia Regional de La Libertad  | Av. Juan Tomis Stack N    | ° 975-Km. 4 |                  |
| 4     |                          |             |       |                                 |                                   |                           |             | >                |

3. Le damos clic al botón "DESCARGAR", y nos aparecerá un aviso informándonos que la solicitud se guardo en la carpeta "CARGA".

| DEP | UD :<br>ENDENCIA :<br>NO : LO | AL   | 3746<br>DIRECC | ION DE PI | ERSONAS ADUL      | TAS MAYORES     | FECHA: 15/05/2013                  | 1        |                           | INSERTAI        | R ITE | M        |
|-----|-------------------------------|------|----------------|-----------|-------------------|-----------------|------------------------------------|----------|---------------------------|-----------------|-------|----------|
| _   |                               | _    |                |           |                   |                 |                                    | _        |                           | ACEPT           | AR    |          |
| M   | TIPO                          | laar | W'             | CARGO     | DESTI             | NATARIO         | INSTITUCION                        | _        | DIRECCION                 |                 | _     | <u>^</u> |
| 1   | Officio Mu                    | 008  | F-2013-MR      | 4 51      | Salvio Torres cad | stro            | Gerencia Regional de Amazonas      |          | ar.Orbz Arneta Nº 1250 -  | - Chechep       | Н     |          |
| 1   | Officio Mu                    | 1000 | -2013-MB       | 4 34      | Hernan Moana T    | rujilo          | Cerencia regional de Ancash        | _        | Camp. Vichay sin Huara    | 2               | Н     |          |
|     | Officia Mu                    | 000  | -2013-148      | 4 34      | ing, sommy osc    | ar Aributi Hits | Cerercia Redona de Abarniac        |          | ar. Puno N° 107           | · Mallala       | Н     |          |
| 2   | Officio Mu                    | 1000 | -2013-MB       | 4 34      | pr. aarge Luis /  | Mensaje         | <u> </u>                           |          | Av. Union 200 Unit. Cess  | a Arandio -     | Н     |          |
| 2   | Officia Ma                    | 000  | -2013-148      | 4 34      | corge montes s    | (A) .           |                                    |          | 2. Callo Nº 122 - Holdh   | anga<br>anga te | н     |          |
| 2   | Officio Mu                    | 000  | -2013-MB       | 4 34      | Leio Antonio S    | La se           | licitud estan grabada en c:\carga\ |          | ALL Elever Feucett MR 202 | e- 351 - Ur     | н     |          |
| 1   | Officio Mil                   | 000  | -2013-Mil      | 4 34      | Roberto Zegen     |                 |                                    | H        | Av. Enter Fauldet IN: 39  | nu ta ata -     | н     |          |
|     | Officio M                     | 000  | 2012-04        | 1 51      | Mouel Appel G     |                 | Aceptar                            |          | In Torre Table Nº 336     | ayorant-        | н     |          |
| 10  | Oficio M.                     | 000  | 2013-00        | 9 37      | Fernen Panik an   | 1003 40         | Letter a Region de Hugo co         | <u> </u> | Calle Calcarto Nº 145 -   | Arparilio       | н     |          |
| 11  | Officio Mu                    | 005  | -2013-M        | SI        | Mario López Sal   | kiafia          | Gerencia Regional de Ica           | -        | Av. Cutervo Nº 920        |                 | н     |          |
| 12  | Oficio M.                     | 005  | -2013-MI       | SI        | Henry Fernancia   | López Cantorin  | Gerencia Regional de Junín         | -        | Jr. Loreto Nº 363 C.Civic | o - Huance      | н     |          |
| 13  | Oficio M.                     | 008  | -2013-MM       | SI        | Juan Francisco    | Cardoso Romero  | Gerencia Regional de La Libertar   | d        | Av. Juan Tomis Stack Nº   | 975-Km. 4       | F     |          |
|     |                               |      |                | 1         |                   |                 |                                    | -        |                           |                 | 4     | ~        |

4. Para verificar si el archivo fue exportado de manera correcta, ingresamos a la carpeta C:\CARGA, y ahí encontraremos la solicitud con el nombre : SOL\_"Nº de la solicitud".

Nosotros buscamos la solicitud "Nº 3746", entonces en la carpeta CARGA nuestro Excel tendrá el nombre "SOL\_3746".

| 😂 carga                       |                                        |        |                                                   |          |
|-------------------------------|----------------------------------------|--------|---------------------------------------------------|----------|
| Archivo Edición Ver Eavorito: | os <u>H</u> erramientas Ay <u>u</u> da |        |                                                   | <b>7</b> |
| 🌀 Atrás 🔹 🕥 🕤 🏂 🍃             | 🔎 Búsqueda 😥 Carpetas 🚺                | -      |                                                   |          |
| Dirección 🛅 C:\carga          |                                        |        | ×                                                 | 🔁 Ir     |
| Carpetas                      | × Nombre                               | Tamaño | Tipo                                              | Fecha    |
| Escritorio                    | Sol_3746                               | 35 KB  | Hoja de cálculo de Microsoft Office Excel 97-2003 | 15/05/2  |
| Mis documentos                | 🔤 sol_3353                             | 47 KB  | Hoja de cálculo de Microsoft Office Excel 97-2003 | 10/05/2  |
| 🖃 👿 MIPC                      | 🕙 sol_3700                             | 32 KB  | Hoja de cálculo de Microsoft Office Excel 97-2003 | 09/05/2  |
| Disco local (C:)              | 🖶 sol_2945                             | 2 KB   | Hoja de cálculo de Microsoft Office Excel 97-2003 | 09/05/2  |
| 🗉 🚞 Archivos de programa      | 2 el_3423                              | 14 KB  | Hoja de cálculo de Microsoft Office Excel 97-2003 | 09/05/2  |
| 🗷 🚞 Backup                    |                                        |        |                                                   |          |
| CA_LIC                        |                                        |        |                                                   |          |
| 🗀 carga                       |                                        |        |                                                   |          |
| 🚞 data                        |                                        |        |                                                   |          |
| 🚞 Deploy                      |                                        |        |                                                   |          |

|                                                 | LEYENDA                                                                                                    |                            |
|-------------------------------------------------|----------------------------------------------------------------------------------------------------|----------------------------|
| Para poder importar list<br>son los siguientes: | tas de documentos, los pasos q                                                                                                    | ue tenemos que seguir      |
| 1 No modificar la "C                            | ABECERA" del excel.                                                                                                    |                            |
| 2Ingresar solo los dat                          | os en las celdas de color blanc                                                                                                    | 0                          |
| 3nid_item y nid_sob                             | re tendran el mismo codigo.                                                                                                    |                            |
| 4En nid_tipo ingresa                            | remos el CODIGO del docum                                                                                                    | iento, que se encuentra en |
|                                                 | 1: OFICIO<br>2: MEMO<br>3: CARTA<br>4: SOBRE<br>5: PAQUETE<br>6: COMPROBANTE DE PAGO<br>7: FACTURA<br>8: INFORME<br>9: REOBO<br>10: GUYA<br>11: ESCRITOS<br>12: HOJA DE TRAMITE<br>13: NOTA<br>14: OFICIO MULTIPLE<br>15: CARGO<br>16: COPIA<br>17: MEMO MULTIPLE<br>18: CARTA MULTIPLE<br>19: OFICIO CIRCULAR<br>20: MEMO GIRCULAR<br>21: INVITACION<br>22: CERTIFICADO<br>23: TARGETA<br>24: CONSTANCIA |                            |